## 迷惑メール対策方法(参考)

正常なメールが、迷惑メールフォルダへ振り分けられてしまう場合は、下記記載の方法 をお試しください。

- ●連絡先リストに登録する
- 1. Gmail を開き、右上にある「Google アプリ」をクリックする。

| 2 | - 1           |     | = - |
|---|---------------|-----|-----|
|   | 「Googleアブリ」をク | リック |     |
|   |               |     |     |
|   |               |     |     |
|   |               |     |     |
|   |               |     |     |
|   |               |     |     |
|   |               |     | _   |

2. Google アプリの中にある「連絡先」をクリックする。

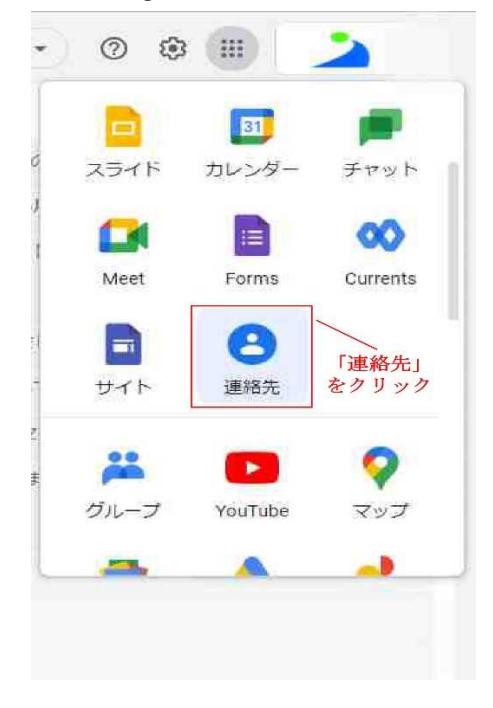

3.「連絡先を作成」をクリックする。

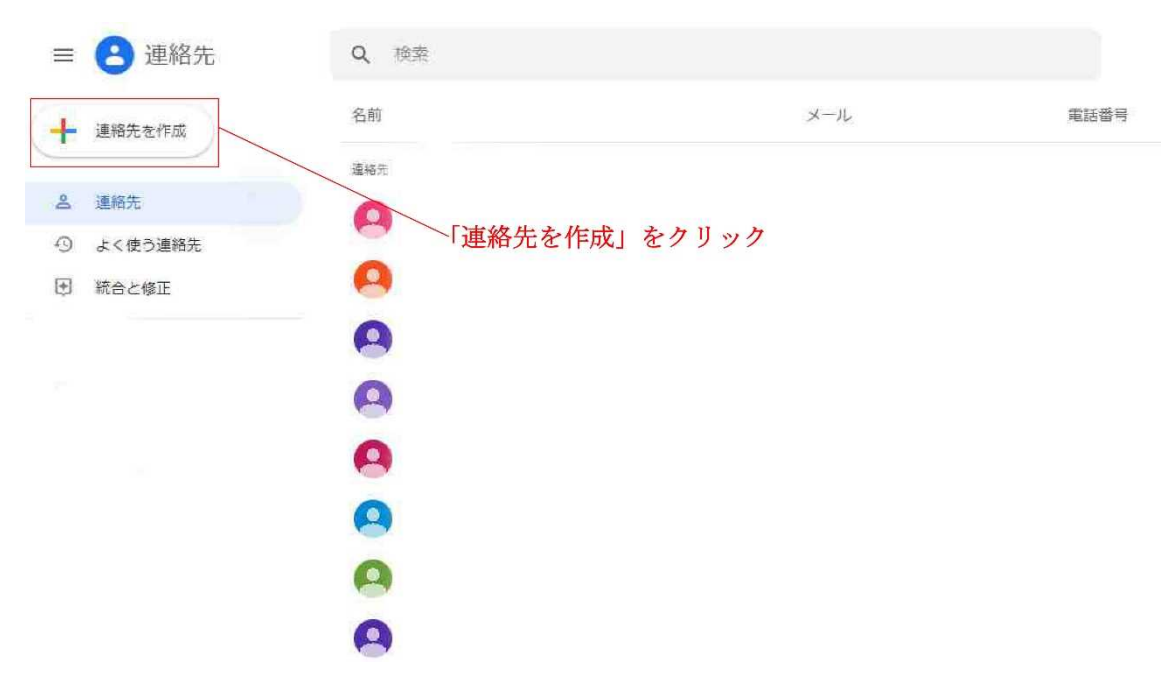

4. 各項目へ必要な情報を入力する。

| Ξ | 🕒 連絡先   | Q 検索                |    |
|---|---------|---------------------|----|
| + | 連絡先を作成  | ×                   |    |
| 8 | 連絡先     | □ 必要な情報を入力して、       |    |
| 0 | よく使う連絡先 | 運絡先を作成する            |    |
| ۲ | 統合と修正   |                     | 保存 |
| ~ | 5 M.    | <u>a</u> <u>i</u> × |    |
|   |         | 姓                   |    |
|   |         | 10 会社               |    |
|   |         | 段组                  |    |
|   |         |                     |    |
|   |         | 、 ● ▼ 福祉            |    |
|   |         | 占 誕生日               |    |
|   |         | yyyymmidd           |    |
|   |         |                     |    |
|   |         | もっと見る               |    |

●フィルタ機能の活用

1. Gmailを開き、メール検索欄の右端にある、「検索オプションを表示」をクリックする。

| M   | Gmail |   | Q X-IL | を検索 |      |      |       |        | (非) |  |
|-----|-------|---|--------|-----|------|------|-------|--------|-----|--|
|     |       |   |        |     |      |      |       |        |     |  |
| 0   | 作成    |   | □• C   | ł   |      |      |       |        |     |  |
| -   |       |   |        |     |      |      | · + - |        |     |  |
|     | 受信トレイ |   |        |     | 「検索オ | フション | を表示   | 」をクリック |     |  |
| ☆   | スター付き |   |        |     |      |      |       |        |     |  |
| ()  | スヌーズ中 |   |        |     |      |      |       |        |     |  |
| ⊳   | 送信済み  |   |        |     |      |      |       |        |     |  |
| D   | 下書き   |   |        |     |      |      |       |        |     |  |
| 0   | 迷惑メール |   |        |     |      |      |       |        |     |  |
| ~   | もっと見る |   |        |     |      |      |       |        |     |  |
|     |       |   |        |     |      |      |       |        |     |  |
| 94) | 6     | + |        |     |      |      |       |        |     |  |
|     |       |   |        |     |      |      |       |        |     |  |
|     |       |   |        |     |      |      |       |        |     |  |
|     |       |   |        |     |      |      |       |        |     |  |
|     |       |   |        |     |      |      |       |        |     |  |
|     |       |   |        |     |      |      |       |        |     |  |
|     |       |   |        |     |      |      |       |        |     |  |

2. 下記のような表示になるので、「From」の項目に受信できるようにしたい、メールアド レスを入力します。入力できたら、「フィルタを作成」をクリックします。

| 件名      |          |   |    |   |
|---------|----------|---|----|---|
| 含む      |          |   |    |   |
| 含まない    |          |   |    |   |
| サイズ     | 次の値より大きい | * | MB |   |
| 検索する前後期 | 明間 1日    | + |    | Ċ |
| 検索      | すべてのメール  |   |    |   |

3. 次に下記のような表示になるので、「迷惑メールにしない」にチェックを入れ、フィル タを作成します。

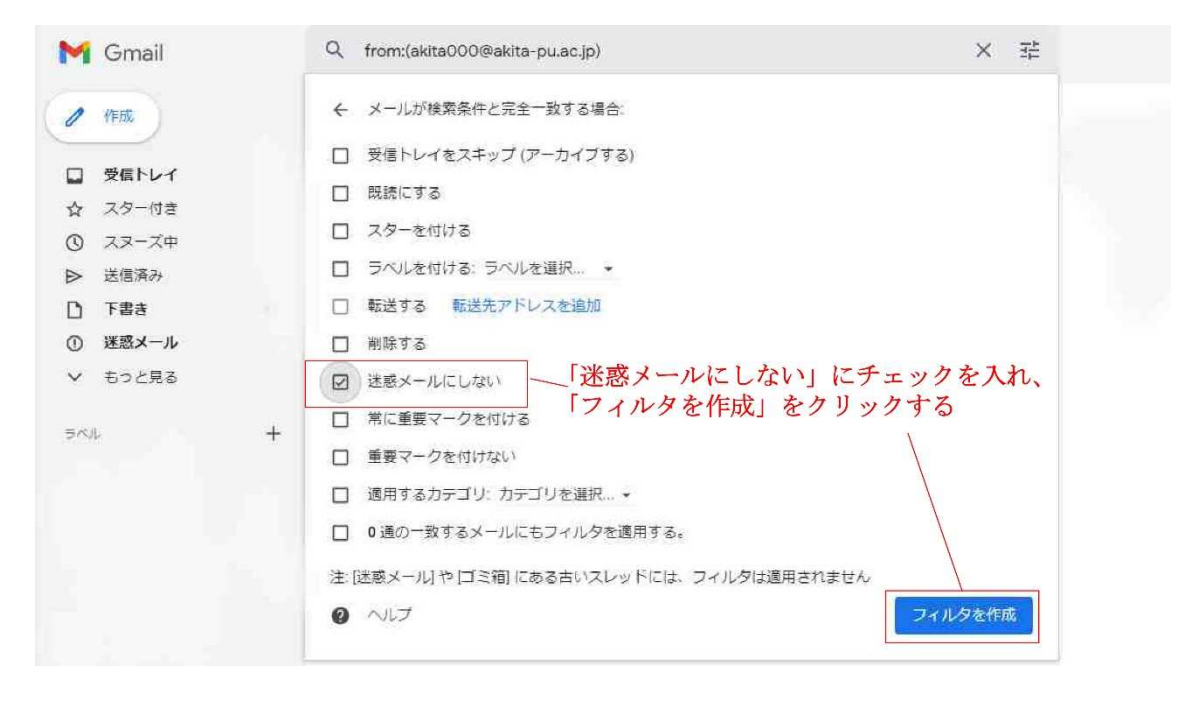